## Ordering a "Pay-Per-View" Document from ScienceDirect

Pay-Per-View articles are paid for by the University Library and can be requested, free of charge, by current JWU Students, Faculty, and Staff. Orders are typically reviewed/processed Mon-Fri 9am-4pm.

1. Using the Search Bar on the Library Homepage, find the article you need:

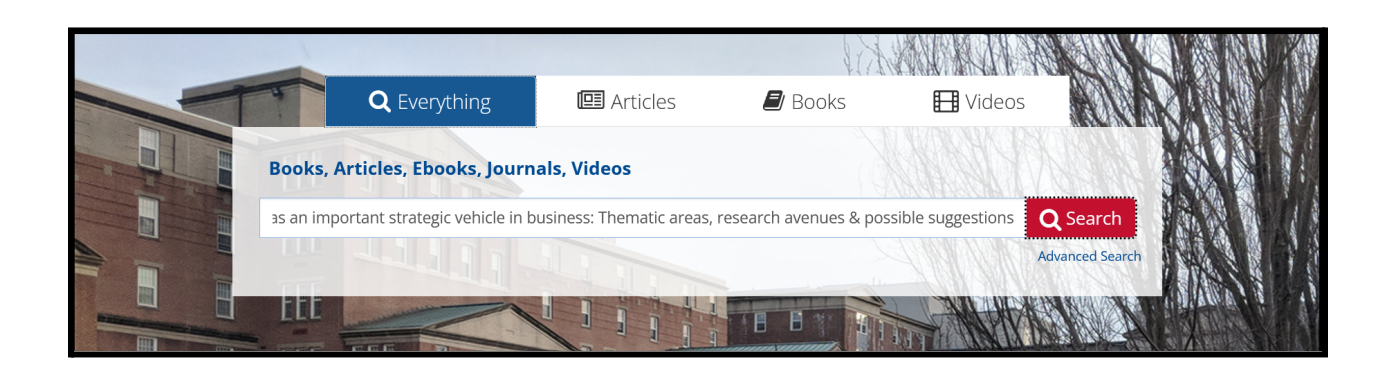

2. After hitting " Search" find your desired article on the list of results and click the "View Full Text" box to follow the link to the article on ScienceDirect:

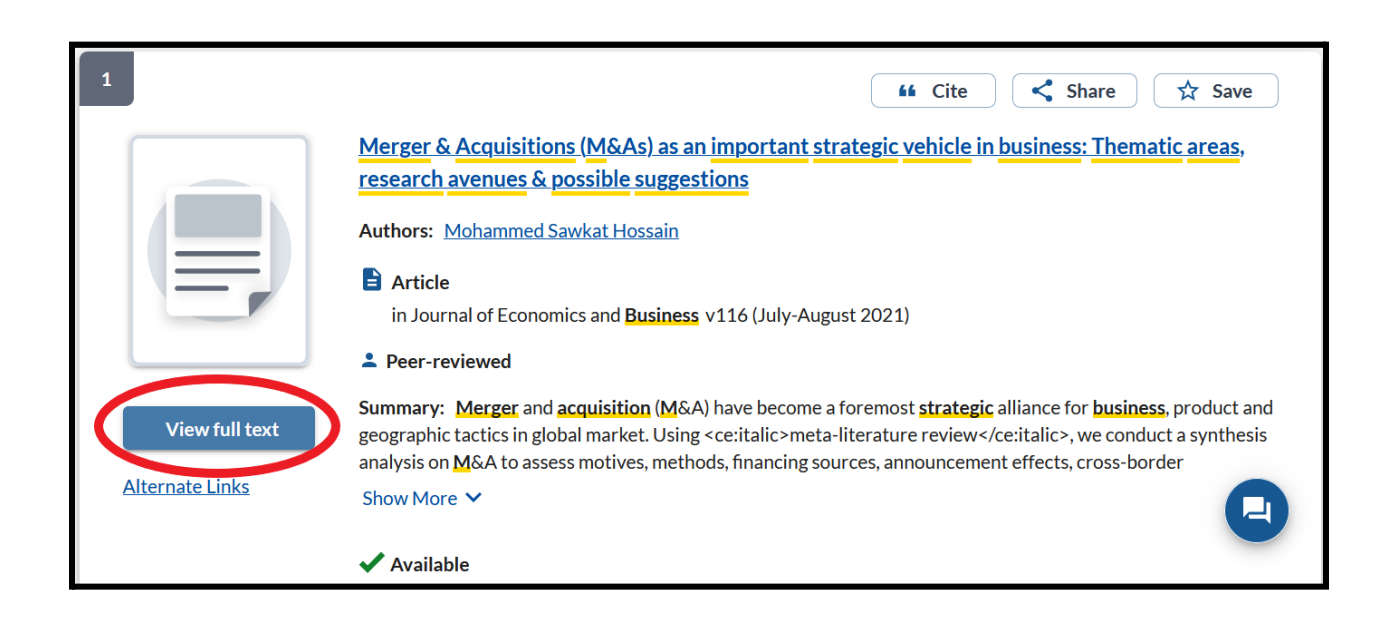

3. Once you're on the landing page for the ScienceDirect article, you'll have a couple of options. If "View PDF" is clickable, then you have access and can immediately open/download the full-text article, otherwise you will need to submit a request for the article to your Librarian. To do so, start by clicking on the "Order PDF" button:

| ScienceDirect           | Journals & Books ⑦ Q 🏛 Register Sign         | in Brought to you by:<br>JWU - Click "Get Access" at the top<br>left, then "Order Document" to<br>retrieve the article. |
|-------------------------|----------------------------------------------|----------------------------------------------------------------------------------------------------|
| 🔀 View PDF              | Order PDF Access through another institution | Search ScienceDirect Q                                                                                                  |
| Outline                 | Journal of Economics and Business            | Recommended articles                                                                                                    |
| Highlights              | Volume 116, July–August 2021, 106004         | The joint effects of macroeconomic u                                                                                    |
| Abstract                | ELSEVIER                                     | Journal of Economics and Business, Volum                                                                                |
| JEL classification      |                                              | ☐ Order Document View details ✓                                                                                         |
| Keywords                | Merger & Acquisitions (M&As) as an           | Does information sharing matter? Cro                                                                                    |
| 1. Introduction         | important strategic vehicle in business.     | Journal of Economics and Business, Volum…                                                                               |
| 2. Research methodology |                                              | Crder Document View details V                                                                                           |
| 3. Literature review    | Thematic areas, research avenues &           | Price competition vs. quality competiti                                                                                 |
| 4. Conclusion           | possible suggestions 🛠                       | Journal of Economics and Business, Volum                                                                                |
| Appendix A              |                                              | Crder Document View details V                                                                                           |

4. Clicking "Order PDF" will bring you to a new page asking for some details from you. Please provide your first and last name, <u>your JWU email address</u>, and any additional information that you think might assist the Librarian reviewing your request. When those fields are filled, click "Send" to automatically generate a request email that goes to an article requests inbox, monitored by University Library Staff.

| Urder a ScienceDirect documer                                                                                                    | IL                                                                                                 |
|----------------------------------------------------------------------------------------------------|----------------------------------------------------------------------------------------------------|
| /our institution/organization doesn't currently subscribe to this content<br>ibrarian/administrator, asking them to order the document on your be                | L Please take a few moments to complete the form below and we will forward it to your<br>half.     |
| This service is for JWU students, faculty and staff only. Requests mus<br>Denver, N. Miami) and any special requirements in Further details                      | t be submitted using your JWU email address. Please state your campus (i.e. Providence, Charlotte, |
| Just to confirm, the document you are interested in is:                                                                                                    |                                                                                                    |
| Merger & Acquisitions (M&As) as an importan<br>possible suggestions<br>Journal of Economics and Business, Volume 116, July–August 202<br>Mohammed Sawkat Hossain | it strategic vehicle in business: Thematic areas, research avenues &                               |
|                                                                                                    |                                                                                                    |
| Order form                                                                                                    |                                                                                                    |
| Required fields                                                                                                    |                                                                                                    |
| irst name*                                                                                                    | ramiy name*                                                                                        |
| /our email*                                                                                                    |                                                                                                    |
|                                                                                                    |                                                                                                    |
|                                                                                                    |                                                                                                    |
| Further details                                                                                                    |                                                                                                    |
|                                                                                                    |                                                                                                    |
| e.g. reasons for this request, or special requirements                                                                                                    |                                                                                                    |

5. Once your request has been reviewed and filled, you will receive an email to your JWU email address with the PDF of the article attached.

## An Important Note

Processing Librarians for pay-per-view requests are typically in Mon-Fri 9am-4pm and most requests received during those hours will be filled the same day. Requests submitted later in the day or over the weekend may have to wait until the next "business day" to be processed, so plan ahead in relation to your deadline(s) when requesting a ScienceDirect article.